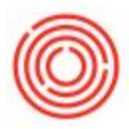

## Quick Start: How To Void A Check

## Summary

Occasionally, checks are made that need to be voided. This article will show you the steps to take to take such action.

## Step by Step Guide

- 1. Go to Banking->Outgoing Payments->Void Checks for Payment
- 2. This will bring up a screen with search parameters for you to find your check you need to void. Fill out as much as you know/want and click OK
- 3. Find the check in the Void Checks for Payment window and then mark the checkbox next to the check.

| E Administration                                      | Common Functions |                   |            |                        |                                             |                                    |               |                                 |          |                      |                                        |                          | 2 | Messages and Alerts                     |
|-------------------------------------------------------|------------------|-------------------|------------|------------------------|---------------------------------------------|------------------------------------|---------------|---------------------------------|----------|----------------------|----------------------------------------|--------------------------|---|-----------------------------------------|
| 🌔 Financials                                          |                  |                   |            |                        |                                             |                                    |               |                                 |          |                      |                                        |                          |   |                                         |
| 2 Opportunities                                       | D ALCHICAGE      |                   |            |                        |                                             |                                    |               | Void Checks for Payment         |          |                      |                                        |                          |   | ns below min. inventory level: 1001-B46 |
| 🚯 Sales - A/R                                         |                  |                   |            |                        |                                             |                                    |               | chest us                        | Deck No. | D - Deb              | and an and doub                        | Test                     |   | ms below min. inventory level: 1001-B46 |
| Purchasing - A/P                                      |                  |                   |            |                        |                                             |                                    | 879           | Check Ho.                       | CHASE    | 06/08/15             | V1158                                  | \$ 860.00                |   | ms below min. inventory level: 1001-B46 |
| Business Partners                                     |                  |                   |            |                        |                                             |                                    | 880           | - 15226                         | CHASE    | 06/08/15             | V1159                                  | \$ 66.32                 | - | ns below min. inventory level: 1001-B46 |
| Backing                                               |                  |                   |            |                        |                                             |                                    | 881           | 15227                           | CHASE    | 06/08/15             | V1170<br>V1205                         | \$ 1,536.25              | 1 | ms below min. inventory level: 1001-B46 |
| Pl Incoming Dayments                                  |                  |                   |            |                        |                                             |                                    | 883           | - 15229                         | CHASE    | 06/08/15             | V1227                                  | \$ 1,653.75              |   |                                         |
| Discoulte graphicits                                  |                  | Voiding Chec      | ks for Pay | ment - Selection Crite | ria 📃                                       | ×                                  | 884           | 15230                           | CHASE    | 06/08/15             | V1278                                  | \$ 926.10                |   |                                         |
| Deposits                                              |                  | Posting Date      | From       | To                     |                                             |                                    | 886           | ⇒ 15232                         | CHASE    | 06/08/15             | V1388                                  | \$ 3,570.48              |   |                                         |
| Cutgoing Payments                                     | L                | Check Number      | From       | То                     |                                             |                                    | 887           | • 15233                         | CHASE    | 06/08/15             | V1395                                  | \$ 6,477.50              | 4 |                                         |
| Outgoing Payments                                     |                  | Check Internal ID | From       | То                     |                                             |                                    | 889           | 15234                           | CHASE    | 06/08/15             | V1423<br>V1424                         | \$ 1,139.50<br>\$ 210.34 | 3 |                                         |
| Checks for Payment                                    |                  | ОК                | Cancel     |                        | Bank Code                                   |                                    | 890           | ⇔ 15236                         | CHASE    | 06/09/15             |                                        | \$ 390.00                |   |                                         |
| Void Checks for Payment                               |                  | -                 |            |                        |                                             |                                    | 891           | 15237                           | CHASE    | 02/24/16<br>06/09/15 | 10005-00<br>V1397                      | \$ 5.00                  |   |                                         |
| Checks for Payment Drafts Report                      |                  |                   |            |                        |                                             |                                    | 1             |                                 |          |                      |                                        | )                        |   |                                         |
| Pay Drd     Bank - wents and External Reconciliations | 5                |                   |            |                        |                                             |                                    | 3             | Void                            | Cancel   | Cancel Checks on:    | Cancelation Dat <u>Check's Posting</u> | e<br>Date                |   |                                         |
| Check Number Confirmation                             |                  |                   |            |                        |                                             |                                    | -             | 1                               |          |                      |                                        |                          |   | -                                       |
| Document Printing                                     |                  |                   |            |                        |                                             |                                    |               |                                 |          |                      |                                        |                          |   |                                         |
| Payment Orders                                        |                  |                   |            |                        |                                             |                                    |               |                                 |          |                      |                                        |                          |   |                                         |
| Banking Reports                                       |                  |                   |            | <                      | vetem Message                               |                                    |               |                                 | ſ        | ×                    |                                        |                          |   |                                         |
| Inventory                                             |                  |                   |            |                        | ystem message                               | 4                                  |               |                                 |          | -                    |                                        |                          |   |                                         |
| Resources                                             |                  |                   |            |                        | anceling the check wi                       | ce the outgoing pa                 | all the check | s for the                       | 8        |                      |                                        |                          |   |                                         |
| " Production                                          |                  |                   |            |                        | ayment. Outg pay<br>rill be reopened, and a | reverse transaction will be create | Do you wan    | ed documents<br>it to continue? |          |                      |                                        |                          |   |                                         |
| T MRP                                                 |                  |                   |            |                        |                                             |                                    |               |                                 |          |                      |                                        |                          |   |                                         |
| & <sup>#</sup> Service                                |                  |                   |            | L                      | Yes Car                                     | cel                                |               |                                 |          |                      |                                        |                          |   |                                         |
| Human Resources                                       |                  |                   |            |                        |                                             |                                    |               |                                 |          |                      |                                        |                          |   |                                         |
| Reports                                               |                  |                   |            |                        |                                             |                                    |               |                                 |          |                      |                                        |                          |   |                                         |
|                                                       |                  |                   |            |                        |                                             |                                    |               |                                 |          |                      |                                        |                          |   |                                         |
|                                                       |                  |                   |            |                        |                                             |                                    |               |                                 |          |                      |                                        |                          |   |                                         |
|                                                       |                  |                   |            |                        |                                             |                                    |               |                                 |          |                      |                                        |                          |   |                                         |

4. Click Void and select Yes on the confirmation screen.

Your check is now void and ready for re-issue (if necessary)